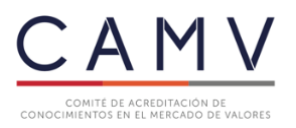

Santiago, 7 de diciembre de 2020.

**REF: Exámenes modalidad online.** 

## INSTRUCTIVO Nº 5

A: Corredores de Bolsa, Agentes de Valores, Administradoras Generales de Fondos, Corredores Bolsa de Productos, Agentes Comercializadores de Cuotas de Fondos y Administradoras de Carteras inscritas en el Registro de Administradores de Carteras, que lleva la Comisión para el Mercado Financiero (CMF).

En virtud de la entrada en vigencia de la Norma de Carácter General № 412, emitida con fecha 6 de septiembre de 2016, por la Superintendencia de Valores y Seguros (hoy Comisión para el Mercado Financiero) y en conformidad con los artículos 36 y siguientes del "Reglamento para la Acreditación de Conocimientos en el Mercado de Valores", la Secretaría del Comité de Acreditación (CAMV), en uso de sus facultades ha estimado necesario instruir respecto al proceso de rendición de exámenes online.

Sólo podrán optar a esta modalidad, aquellas personas que se encuentren obligadas por la NCG Nº 412, siendo excluidas las personas que rindan voluntariamente los exámenes, quienes podrán efectuar sus postulaciones, mediante el proceso de toma de exámenes presenciales.

## Condiciones técnicas para la realización de los exámenes de conocimientos online:

- Debe contar con Google Chrome, versión 86.0.4240.198 (Build oficial) (x86\_64) o superior.
- Cámara web y micrófono.
- Contar con una señal de internet adecuada.
- Durante el desarrollo del examen deberá permanecer en un lugar iluminado, sin la presencia de terceros y sin ruido ambiente.

## El proceso de toma de exámenes online, es el siguiente:

1.1. Para acceder a la plataforma de exámenes, debe ingresar a la página web de CAMV <u>www.camvchile.cl</u>, el postulante deberá hacer click en la parte superior derecha en: "Iniciar sesión".

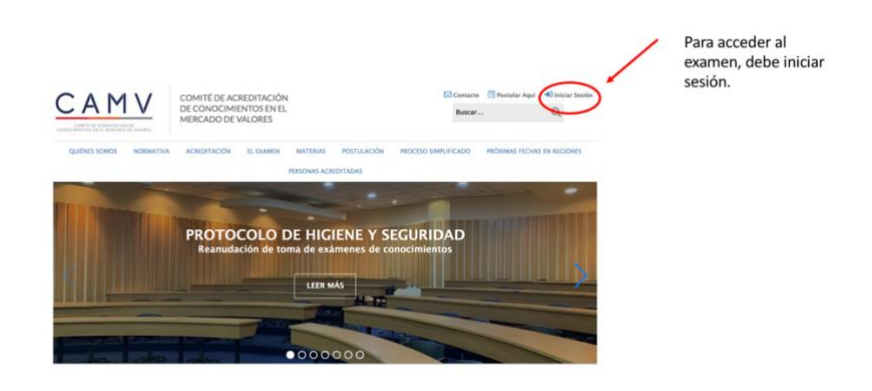

**1.2.** Luego verá su perfil de postulación, en el que encontrará su historial. Usted tendrá la siguiente imagen, se indica que el inicio del examen se habilitará a la hora programada.

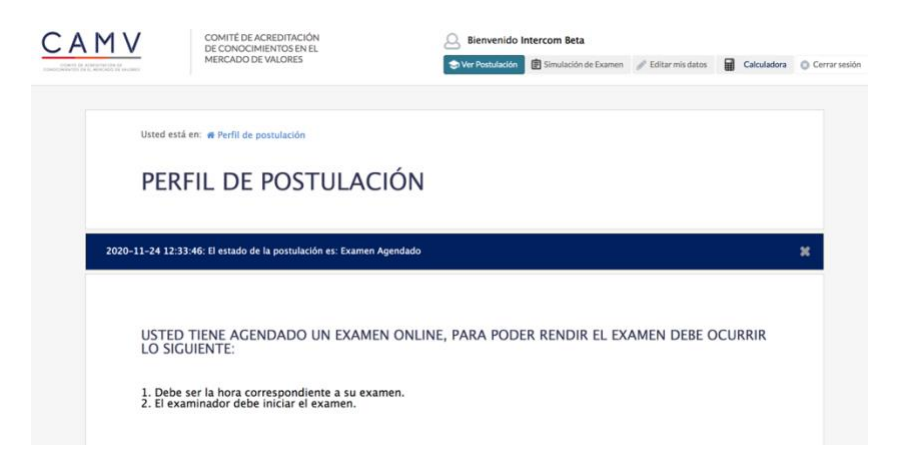

1.3. Llegada la hora del examen, aparecerá el botón "Rendir Examen", en el que deberá hacer click. En el evento que ésto no ocurra, favor de actualizar la página.

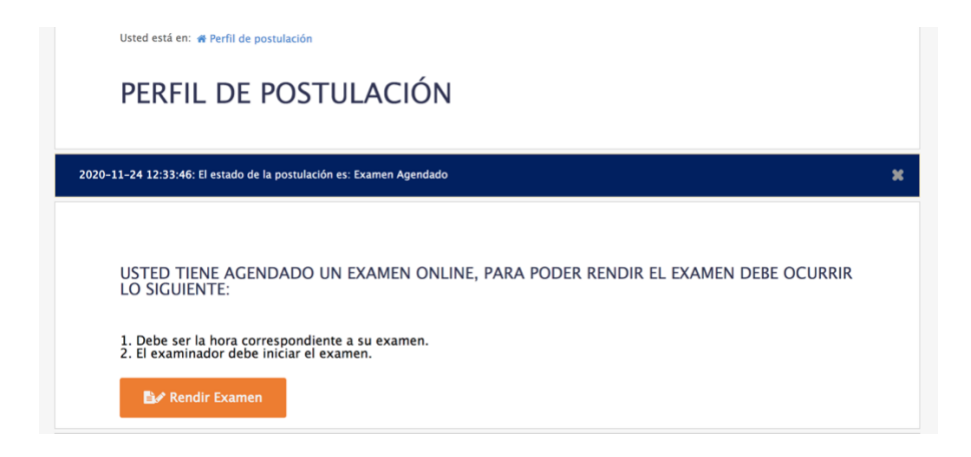

1.4. Para continuar, usted visualizará una "Declaración de Conducta", en la que deberá aceptar los términos y condiciones, que deberá obedecer durante la toma de exámenes online.

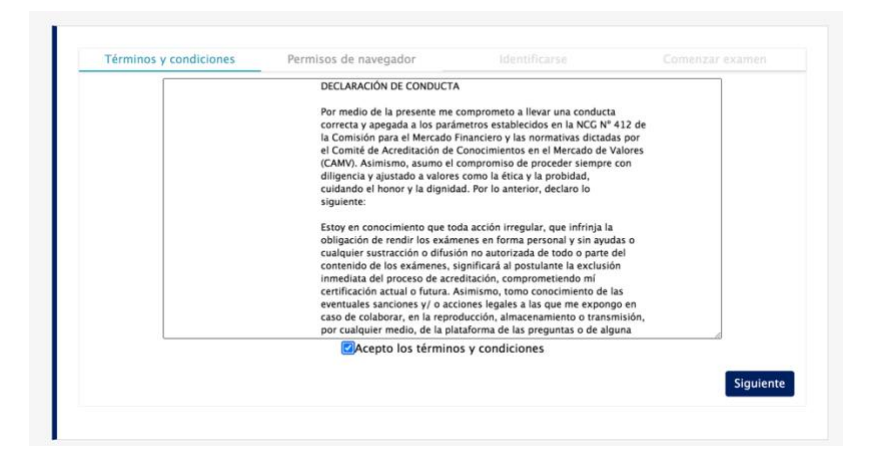

1.5. Aceptado los términos y condiciones, usted deberá habilitar su cámara y micrófono, haciendo click en los botones "Habilitar". A continuación, deberá hacer click en el botón "Siguiente". Si presenta problemas en la activación, debe hacer click sobre la palabra "aquí".

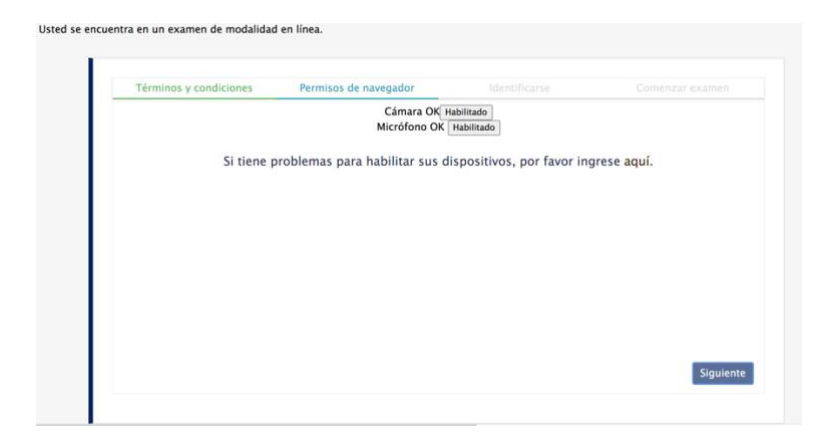

1.6. Durante el desarrollo del examen online, usted deberá compartir la pantalla de su escritorio con un examinador de CAMV, quien podrá tener acceso a su computador en todo momento, de esta manera, tendremos certeza que usted no accederá a otras páginas web o a material de su computador. Si usted intenta salir de la pantalla o minimizar, su examen se pausará automáticamente, la reanudación sólo la podrá efectuar el "examinador", el que se encuentra facultado para adoptar medidas disciplinarias, como finalizar su examen.

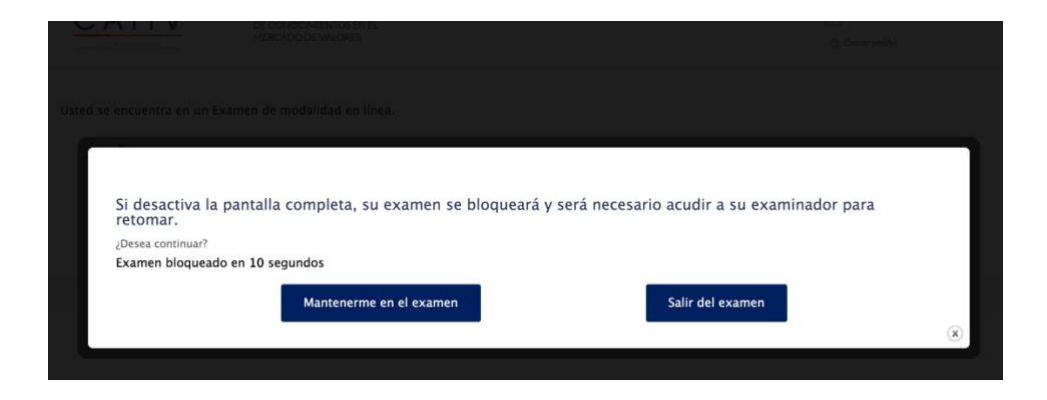

Para compartir pantalla, debe hacer click sobre la imagen de su escritorio y luego hacer click sobre el botón "Compartir".

| Tu pantalla completa                                                                                                    | na de la app Pestaña de                                   | Chrome<br>Comenzar examen                                 |
|----------------------------------------------------------------------------------------------------|-----------------------------------------------------------|-----------------------------------------------------------|
| Transfer (Transfer) (Transfer)                                                                                                    |                                                           | ۳.<br>te ingresada.<br>ema.<br>In momento para poder      |
|                                                                                                    | Cancelar                                                  | Compartir                                                 |
|                                                                                                    |                                                           | Siguiente                                                 |
|                                                                                                    |                                                           |                                                           |
| Compartir la pantalla                                                                                                    | ויסייס<br>tir el contenido de tu panta                    | alla. Elige lo que deseas compartir.                      |
| Compartir la pantalla<br>rww-h.camvchile.cl desea compart<br>Tu pantalla completa                                                                                                    | וויס<br>tir el contenido de tu panta<br>Ventana de la app | alla. Elige lo que deseas compartir.<br>Pestaña de Chrome |
| Compartir la pantalla<br>www-h.camvchile.cl desea compart<br>Tu pantalla completa                                                                                                    | tir el contenido de tu panta<br>Ventana de la app         | alla. Elige lo que deseas compartir.<br>Pestaña de Chrome |
| Compartir la pantalla<br>www-h.camvchile.cl desea compart<br>Tu pantalla completa                                                                                                    | tir el contenido de tu panta<br>Ventana de la app         | alla. Elige lo que deseas compartir.<br>Pestaña de Chrome |
| Additional and a second and a second and as second and a second and a second and a second and a second and a second and a second and a second and a second and a second and a second and a second and a second and a second and a second and a second and a second and a second and a | tir el contenido de tu panta<br>Ventana de la app         | alla. Elige lo que deseas compartir.<br>Pestaña de Chrome |

1.7. En este paso deberá identificarse con el "Examinador", para ello debe hacer click en "Llamar al Examinador". Usted deberá esperar su turno, para ser atendido, en virtud que existen otros postulantes ingresando al sistema.

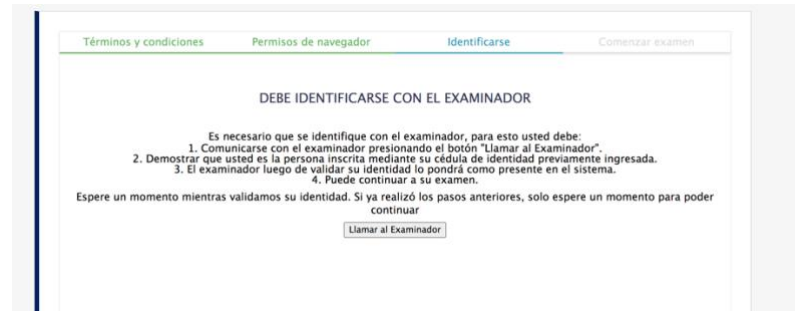

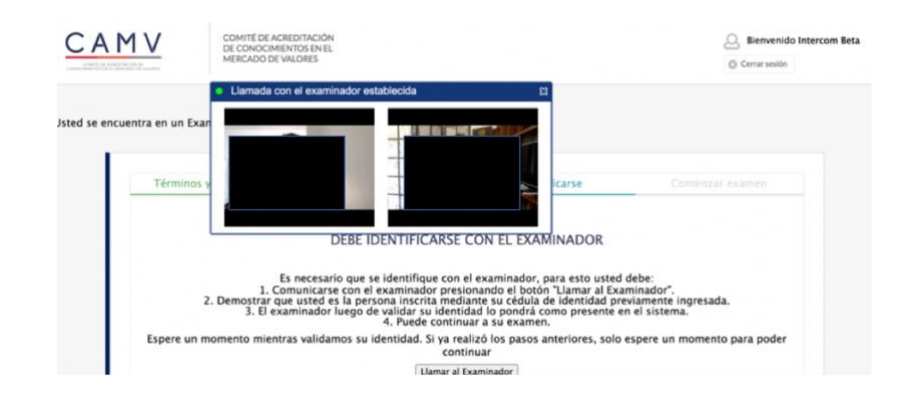

**1.8.** El examinador verificará su identidad, cotejando la cédula de identidad ingresada en su postulación, con el video de su cámara.

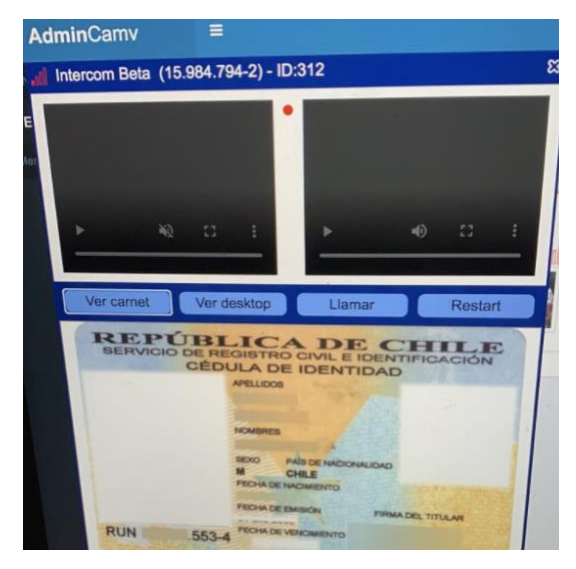

1.9. Validada su identidad, el "Examinador" habilitará su examen, indicando que está presente. Ocurrido aquello, usted podrá comenzar su examen, haciendo click sobre el botón "Acceder a Examen".

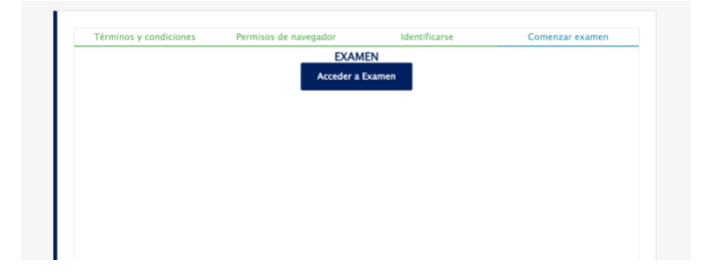

- 1.10. El postulante comenzará a rendir el examen de conocimientos.
- 1.11. Para finalizar debe hacer click en el botón inferior izquierdo "Finalizar Examen"

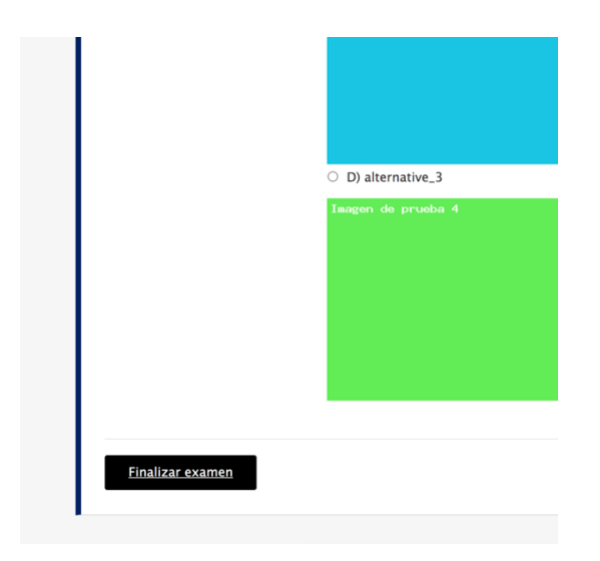

1.12. Finalizado el examen, usted deberá visualizar la siguiente imagen:

| CAMV | Cowint Se Antonix Cow<br>Medical Conversions<br>Medical Conversions                                                                                                    | C. Bienverido Ricardo Vivanco |
|------|----------------------------------------------------------------------------------------------------|-------------------------------|
|      | EXAMEN FINALIZADO                                                                                                    |                               |
|      | En virtud del articulo 41 del Reglamento del Comité de Agreditación, la comunicación del resultado de su examen se realizará dentro de<br>los próximos 5 días hábites buratiles. |                               |
|      |                                                                                                    |                               |

En este paso se informa, que la Secretaría del Comité de Acreditación, dentro de un plazo de cinco días hábiles bursátiles de enviada la solicitud, comunicará el resultado de su examen.

1.13. Luego se solicitará completar la siguiente encuesta:

| AMV |
|-----|
|-----|

| 1.11 | and the construction of the |
|------|-----------------------------|
|      | MITE DE ACREDITACIÓN        |
|      |                             |
| . MI | RICADO DE VALORES           |

|                        | P1: ¿Usted conocia las               | reglas de rendición de exáme    | mes CAMV previo al protoclo pr    | esentado? (*)      |                |            |          |
|------------------------|--------------------------------------|---------------------------------|-----------------------------------|--------------------|----------------|------------|----------|
|                        | 0 SI                                 |                                 |                                   |                    |                |            |          |
|                        | O No P2: ¿Usted realizó simu         | lación de examen antes de re    | endir? (*)                        |                    |                |            |          |
|                        | O SI                                 |                                 |                                   |                    |                |            |          |
|                        | O No                                 |                                 |                                   |                    |                |            |          |
|                        | P3: ¿Las señaléticas uti<br>SI<br>No | lizadas (pendones y carteles    | informativos) fueron de su ayud   | a para orientars   | e dentro del c | ampus? (*) |          |
|                        | P4: Referente a la prese             | entación realizada sobre el pre | otocolo de exámenes antes de r    | rendir el examer   | n esta fue (*) |            |          |
|                        | May poco clara                       | Poco                            | clara                             | Clara              |                | May clara  |          |
|                        |                                      |                                 |                                   |                    |                |            |          |
|                        | P5: Segün su perspectiv              | va, qué calificación le daria a | los siguientes atributos de la sa | la en la cual rino | tió el examen  | (*)        |          |
|                        |                                      |                                 |                                   | Muy malo           | Malo           | Bueno      | Muy buen |
|                        | Corrodidad del puesto asigna         | ido                             |                                   |                    |                |            |          |
|                        | Temperatura dentro de la sala        |                                 |                                   |                    |                |            |          |
|                        | Aislación del ruido                  |                                 |                                   |                    |                |            |          |
|                        | Equipo entregado (Computad           | lor)                            |                                   |                    |                |            |          |
|                        |                                      |                                 |                                   |                    |                |            |          |
| <b>a</b> . /           |                                      |                                 |                                   |                    |                |            |          |
| Segun su perspe        | ctiva, que calificación le           | daria a los siguientes atri     | butos de la sala en la cual nr    | Malo               | Bueno          | Muy bue    | 00       |
| modidad del puesto as  | ignado                               |                                 | 0                                 |                    |                | 0          |          |
| nperatura dentro de la | sala                                 |                                 |                                   |                    |                |            |          |
| lación del ruido       |                                      |                                 |                                   |                    |                |            |          |
| uipo entregado (Comp   | utador)                              |                                 |                                   |                    |                |            |          |
| : Cómo evaluaría       | la atención del examina              | arior? (*)                      |                                   |                    |                |            |          |
| Muy poco d             | lara                                 | Poco clara                      | Clara                             |                    | Muy clara      |            |          |
|                        |                                      |                                 |                                   |                    | 0              |            |          |
|                        |                                      |                                 |                                   |                    |                |            |          |
| 0                      |                                      |                                 |                                   |                    |                |            |          |

1.14. Si durante el desarrollo del examen, usted tiene alguna consulta, ésta podrá efectuarla directamente al examinador, realizando una "llamada", a través de la plataforma. El ícono que permite lo anterior, es el siguiente:

Finalizar

- 1.15. La plataforma detecta movimientos inusuales por parte de los postulantes. Por tanto, se recomienda mirar directamente a la pantalla, para evitar la intervención del examinador, en atención que se envía automáticamente una alerta al examinador.
- 1.16. El examinador podrá acceder en todo momento al escritorio de su computador.

Si usted tiene una falla de red, el examinador lo sabrá, en atención que la plataforma conoce el estado de su conexión. En el caso expuesto, usted deberá conectarse nuevamente, con el mismo procedimiento del punto 1.8. Es menester destacar, que usted volverá al mismo estado de la prueba, sin perder las preguntas contestadas.

Si usted requiere mayor información del proceso, favor comunicarse con la Secretaría del Comité de Acreditación, mediante el correo electrónico <u>contacto@camvchile.cl</u>.

Sin otro particular, atentamente.

Tamara Sotomayor T. Secretaria General Comité de Acreditación de Conocimientos en el Mercado de Valores